# Konfigurieren der benutzerdefinierten TACACS-Rolle für Nexus 9000 mit ISE 3.2

### Inhalt

| Einleitung                                           |  |
|------------------------------------------------------|--|
| Voraussetzungen                                      |  |
| Anforderungen                                        |  |
| Verwendete Komponenten                               |  |
| Hintergrundinformationen                             |  |
| Konfigurieren                                        |  |
| Netzwerkdiagramm                                     |  |
| Schritt 1: Konfigurieren von Nexus 9000              |  |
| Schritt 2: Identity Service Engine 3.2 konfigurieren |  |
| Überprüfung                                          |  |
| Fehlerbehebung                                       |  |
|                                                      |  |

### Einleitung

In diesem Dokument wird beschrieben, wie Sie eine benutzerdefinierte Nexus-Rolle für TACACS über die CLI auf NK9 konfigurieren.

### Voraussetzungen

#### Anforderungen

Cisco empfiehlt, dass Sie über Kenntnisse in folgenden Bereichen verfügen:

- TACACS+
- ISE 3.2

#### Verwendete Komponenten

Die Informationen in diesem Dokument basierend auf folgenden Software- und Hardware-Versionen:

- Die Cisco Nexus 9000 NXOS-Image-Datei lautet: bootflash:///nxos.9.3.5.bin
- Identity Service Engine Version 3.2

Die Informationen in diesem Dokument beziehen sich auf Geräte in einer speziell eingerichteten Testumgebung. Alle Geräte, die in diesem Dokument benutzt wurden, begannen mit einer gelöschten (Nichterfüllungs) Konfiguration. Wenn Ihr Netzwerk in Betrieb ist, stellen Sie sicher, dass Sie die möglichen Auswirkungen aller Befehle kennen.

### Hintergrundinformationen

Lizenzanforderungen:

Cisco NX-OS - TACACS+ erfordert keine Lizenz.

Cisco Identity Service Engine - Für neue ISE-Installationen verfügen Sie über eine 90-tägige Testlizenz mit Zugriff auf alle ISE-Funktionen. Wenn Sie keine Testlizenz besitzen, benötigen Sie für die Verwendung der ISE TACACS-Funktion eine Device Admin-Lizenz für den Policy Server Node, der die Authentifizierung übernimmt.

Nachdem sich die Admin-/Helpdesk-Benutzer auf dem Nexus-Gerät authentifiziert haben, gibt die ISE die gewünschte Nexus Shell-Rolle zurück.

Der Benutzer mit dieser Rolle kann eine grundlegende Fehlerbehebung durchführen und bestimmte Ports zurückweisen.

Die TACACS-Sitzung, die die Nexus-Rolle übernimmt, muss nur die folgenden Befehle und Aktionen verwenden und ausführen können:

- Zugriff auf das konfigurierte Terminal, um NUR herunterzufahren und keine heruntergefahrenen Schnittstellen vom 1/1-1/21 und 1/25-1/30 auszuführen
- SSH
- SSH6
- telnet
- Telnet6
- Routenverfolgung
- Routenverfolgung6
- Ping
- Ping 6:
- Aktivieren

### Konfigurieren

#### Netzwerkdiagramm

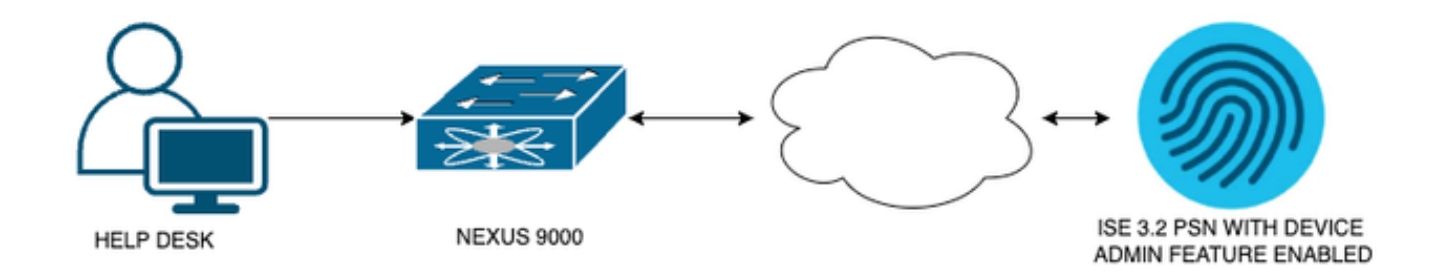

Diagramm der Datenflusskomponenten

### Schritt 1: Konfigurieren von Nexus 9000

#### 1. AAA-Konfiguration

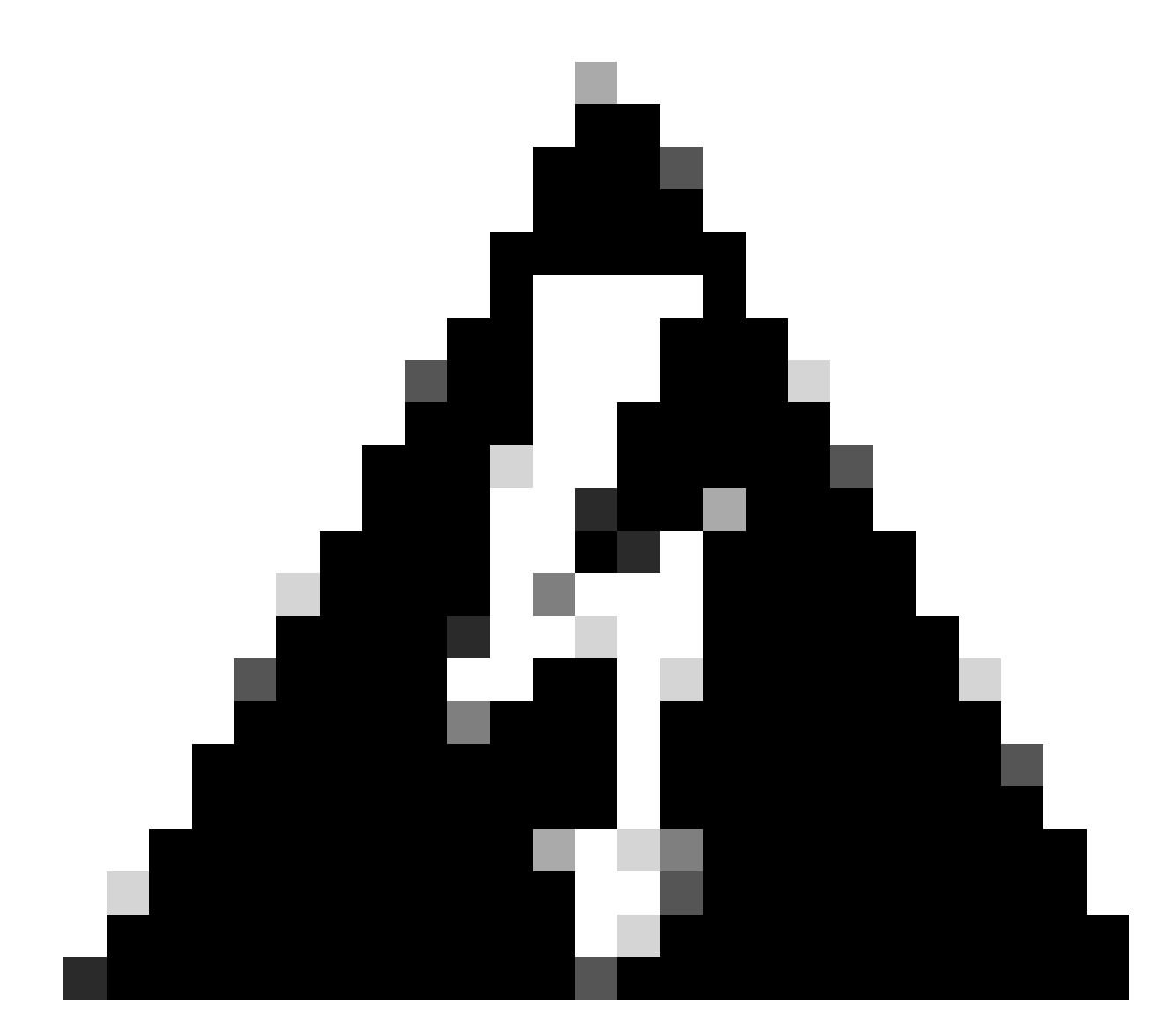

Warnung: Nach der Aktivierung der TACACS-Authentifizierung verwendet das Nexus-Gerät keine lokale Authentifizierung mehr und verwendet stattdessen die auf AAA-Servern basierende Authentifizierung.

Nexus9000(config)# feature tacacs+ Nexus9000(config)# tacacs-server host <Your ISE IP> key 0 Nexus3xample Nexus9000(config)# tacacs-server key 0 "Nexus3xample" Nexus9000(config)# aaa group server tacacs+ IsePsnServers Nexus9000(config-tacacs+)# server <Your ISE IP> Nexus9000(config)# aaa authentication login default group IsePsnServers local 2. Konfigurieren Sie die benutzerdefinierte Rolle mit den angegebenen Anforderungen.

```
Nexus9000(config)# role name helpdesk
                          description Can perform basic Toubleshooting and bounce certain ports
Nexus9000(config-role)#
Nexus9000(config-role)# rule 1 permit read
Nexus9000(config-role)# rule 2 permit command enable *
Nexus9000(config-role)# rule 3 permit command ssh *
Nexus9000(config-role)# rule 4 permit command ssh6 *
Nexus9000(config-role)# rule 5 permit command ping *
Nexus9000(config-role)# rule 6 permit command ping6 *
Nexus9000(config-role)# rule 7 permit command telnet *
Nexus9000(config-role)# rule 8 permit command traceroute *
Nexus9000(config-role)# rule 9 permit command traceroute6 *
Nexus9000(config-role)# rule 10 permit command telnet6 *
Nexus9000(config-role)# rule 11 permit command config t ; interface * ; shutdown
Nexus9000(config-role)# rule 12 permit command config t ; interface * ; no shutdown
vlan policy deny
interface policy deny
Nexus9000(config-role-interface)#
                                      permit interface Ethernet1/1
Nexus9000(config-role-interface)#
                                      permit interface Ethernet1/2
Nexus9000(config-role-interface)#
                                      permit interface Ethernet1/3
Nexus9000(config-role-interface)#
                                      permit interface Ethernet1/4
Nexus9000(config-role-interface)#
                                      permit interface Ethernet1/5
Nexus9000(config-role-interface)#
                                      permit interface Ethernet1/6
Nexus9000(config-role-interface)#
                                      permit interface Ethernet1/7
Nexus9000(config-role-interface)#
                                      permit interface Ethernet1/8
Nexus9000(config-role-interface)#
                                      permit interface Ethernet1/8
                                      permit interface Ethernet1/9
Nexus9000(config-role-interface)#
Nexus9000(config-role-interface)#
                                      permit interface Ethernet1/10
Nexus9000(config-role-interface)#
                                      permit interface Ethernet1/11
                                      permit interface Ethernet1/12
Nexus9000(config-role-interface)#
Nexus9000(config-role-interface)#
                                      permit interface Ethernet1/13
Nexus9000(config-role-interface)#
                                      permit interface Ethernet1/14
Nexus9000(config-role-interface)#
                                      permit interface Ethernet1/15
Nexus9000(config-role-interface)#
                                      permit interface Ethernet1/16
Nexus9000(config-role-interface)#
                                      permit interface Ethernet1/17
Nexus9000(config-role-interface)#
                                      permit interface Ethernet1/18
Nexus9000(config-role-interface)#
                                      permit interface Ethernet1/19
Nexus9000(config-role-interface)#
                                      permit interface Ethernet1/20
Nexus9000(config-role-interface)#
                                      permit interface Ethernet1/21
Nexus9000(config-role-interface)#
                                      permit interface Ethernet1/22
Nexus9000(config-role-interface)#
                                      permit interface Ethernet1/25
Nexus9000(config-role-interface)#
                                      permit interface Ethernet1/26
                                      permit interface Ethernet1/27
Nexus9000(config-role-interface)#
                                      permit interface Ethernet1/28
Nexus9000(config-role-interface)#
Nexus9000(config-role-interface)#
                                      permit interface Ethernet1/29
Nexus9000(config-role-interface)#
                                      permit interface Ethernet1/30
```

Copy complete.

#### Schritt 2: Identity Service Engine 3.2 konfigurieren

1. Konfigurieren Sie die Identität, die während der Nexus TACACS-Sitzung verwendet wird.

Die lokale ISE-Authentifizierung wird verwendet.

Navigieren Sie zur Registerkarte Administration > Identity Management > Groups (Verwaltung > Identitätsverwaltung > Gruppen), und erstellen Sie die Gruppe, der der Benutzer angehören muss. Die für diese Demonstration erstellte Identitätsgruppe lautet iseUsers (iseUsers).

| ≡ Cisco ISE                          | Administration · Identity Management                                                               | 🛕 Evaluation Mode 29 Days Q 🕜 균희 🕸 |
|--------------------------------------|----------------------------------------------------------------------------------------------------|------------------------------------|
| Identities Groups External Id        | entity Sources Identity Source Sequences So                                                        | ettings                            |
| Identity Groups         ≅Q         < | User Identity Groups > New User Identity Group<br>Identity Group<br>* Name iseUsers<br>Description | nit Cancel                         |

Erstellen einer Benutzergruppe

Klicken Sie auf die Schaltfläche "Senden".

Navigieren Sie anschließend zu Administration > Identity Management > Identity (Verwaltung > Identität).

Drücken Sie auf die Schaltfläche Hinzufügen.

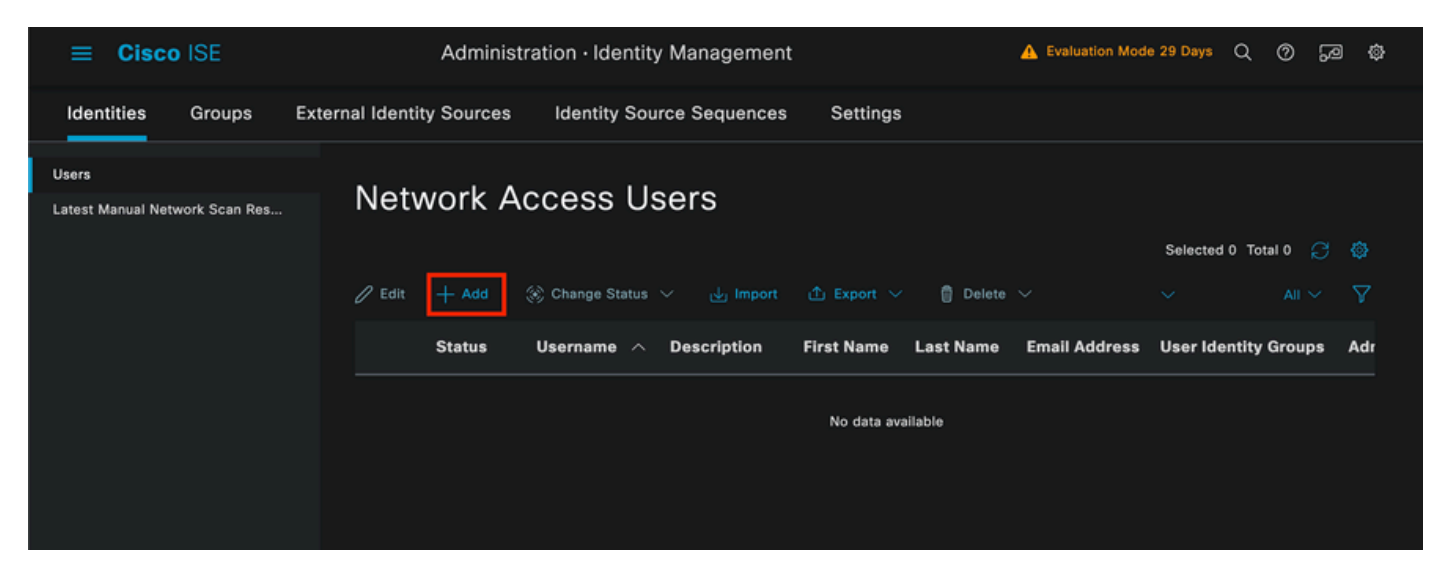

Beginnen Sie in den Pflichtfeldern mit dem Namen des Benutzers. In diesem Beispiel wird der Benutzername iseiscool verwendet.

| Network Access Users List > New Network Access User |             |   |  |  |  |  |  |  |  |
|-----------------------------------------------------|-------------|---|--|--|--|--|--|--|--|
| ✓ Network Access User                               |             |   |  |  |  |  |  |  |  |
| * Username                                          | iseiscool   |   |  |  |  |  |  |  |  |
| Status                                              | Z Enabled 🗸 |   |  |  |  |  |  |  |  |
| Account Name Alias                                  |             |   |  |  |  |  |  |  |  |
| Email                                               |             | - |  |  |  |  |  |  |  |

Benennen des Benutzers und Erstellen desselben

Der nächste Schritt besteht darin, dem erstellten Benutzernamen ein Kennwort zuzuweisen. VainillaISE97 ist das in dieser Demonstration verwendete Kennwort.

| nternal Users   |                                                         |                                                                    |                   |                 |
|-----------------|---------------------------------------------------------|--------------------------------------------------------------------|-------------------|-----------------|
|                 |                                                         |                                                                    |                   |                 |
| Dire in 60 days |                                                         |                                                                    |                   |                 |
|                 |                                                         |                                                                    |                   |                 |
| Password        |                                                         | Re-Enter Password                                                  |                   |                 |
|                 |                                                         |                                                                    | Generate Password | 6               |
|                 |                                                         |                                                                    | Generate Password |                 |
|                 | nternal Users<br>pire in <b>60 days</b><br>Password<br> | nternal Users<br>internal Users<br>pire in 60 days<br>Password<br> | nternal Users     | nternal Users v |

Kennwortzuweisung

Weisen Sie schließlich den Benutzer der zuvor erstellten Gruppe zu, in diesem Fall iseUsers (iseUsers).

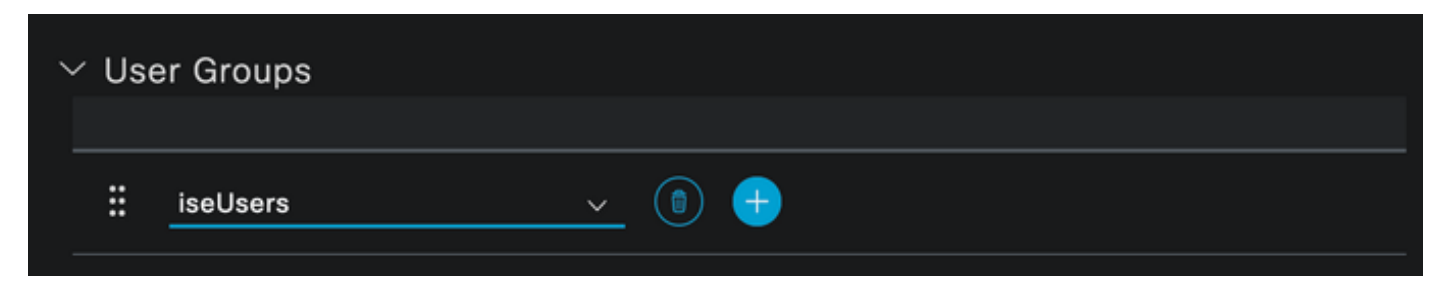

Gruppenzuweisung

2. Konfigurieren und Hinzufügen des Netzwerkgeräts

Fügen Sie das NEXUS 9000-Gerät der ISE-Administration > Network Resources > Network Devices hinzu.

Klicken Sie auf die Schaltfläche Hinzufügen, um zu starten.

| Netv   | vork [ | Devices   |           |            |                |                                 |
|--------|--------|-----------|-----------|------------|----------------|---------------------------------|
|        |        |           |           |            |                | Selected 0                      |
| 🖉 Edit | + Add  | Duplicate | ⊎ Import  | 슈 Export 🗸 | 🔒 Generate PAC | $\widehat{m{m}}$ Delete $arphi$ |
|        | Name   | ∧ IP/Mask | Profile N | ame        | Location       | Туре                            |

Geben Sie die Werte in das Formular ein, weisen Sie dem von Ihnen erstellten NAD einen Namen und eine IP-Adresse zu, über die der NAD die ISE für die TACACS-Konversation kontaktiert.

| ≡ Cisco ISE             |                 | Work C           | Centers · Device Adm  | ninistration     | <b>A</b>         | Evaluation Mode 27 Days | Q | 0 | 9 | ٩ |
|-------------------------|-----------------|------------------|-----------------------|------------------|------------------|-------------------------|---|---|---|---|
| Overview Ide            | ntities User Io | dentity Groups   | Ext Id Sources        | Network Resource | s Policy Element | s More $\vee$           |   |   |   |   |
| Network Devices         |                 |                  | > New Network Device  |                  |                  |                         |   |   |   |   |
| Network Device Groups   | N               | letwork Device   | es                    |                  |                  |                         |   |   |   |   |
| Default Devices         |                 | Г                |                       |                  |                  |                         |   |   |   |   |
| TACACS External Servers |                 | Name             | NEXUS9K               |                  |                  |                         |   |   |   |   |
| TACACS Server Sequenc   | e               | Description      | Nexus Device For TACA | cs               |                  |                         |   |   |   |   |
|                         |                 | IP Address       | → * IP :A.B           | .C.D / 32        |                  |                         |   |   |   |   |
|                         |                 | Device Profile   | iii Cisco             | ©                |                  |                         |   |   |   |   |
|                         |                 | Model Name       |                       |                  |                  |                         |   |   |   |   |
|                         |                 | Software Version |                       |                  |                  |                         |   |   |   |   |
|                         |                 | Network Device O | Group                 |                  |                  |                         |   |   |   |   |

Netzwerkgerät konfigurieren

Seite "Network Access Device"

Die Dropdown-Optionen können leer gelassen und weggelassen werden. Mit diesen Optionen können Sie Ihre NADs nach Standort, Gerätetyp und Version kategorisieren und dann den Authentifizierungsfluss auf Basis dieser Filter ändern.

Wählen Sie Administration > Network Resources > Network Devices > Your NAD > TACACS Authentication Settings.

Fügen Sie den gemeinsamen geheimen Schlüssel hinzu, den Sie in der NAD-Konfiguration für diese Demonstration verwendet haben. In dieser Demonstration wird Nexus3xample verwendet.

| TACACS Authentication Settings                |      |
|-----------------------------------------------|------|
| Shared Secret Nexus3xample                    | Hide |
| Enable Single Connect Mode                    |      |
| Legacy Cisco Device                           |      |
| TACACS Draft Compliance Single Connect Suppor | rt   |

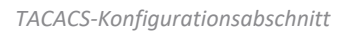

Speichern Sie die Änderungen, indem Sie auf die Schaltfläche Submit (Senden) klicken.

3. TACACS-Konfiguration auf der ISE.

Überprüfen Sie noch einmal, ob für das von Ihnen in Nexus 9000 konfigurierte PSN die Option Device Admin (Geräteadministrator) aktiviert ist.

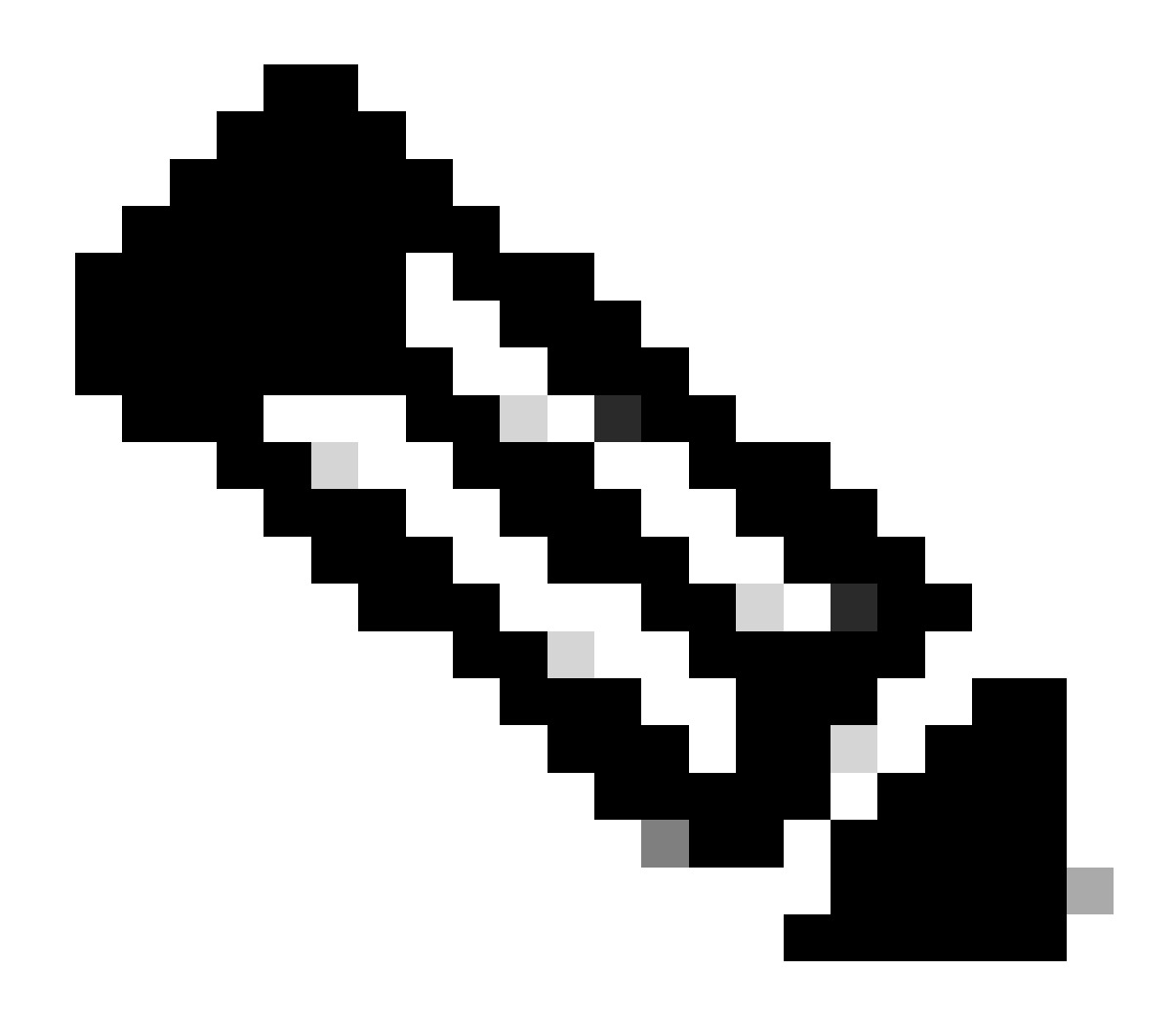

Hinweis: Die Aktivierung des Geräte-Admin-Dienstes führt NICHT zu einem Neustart auf der ISE.

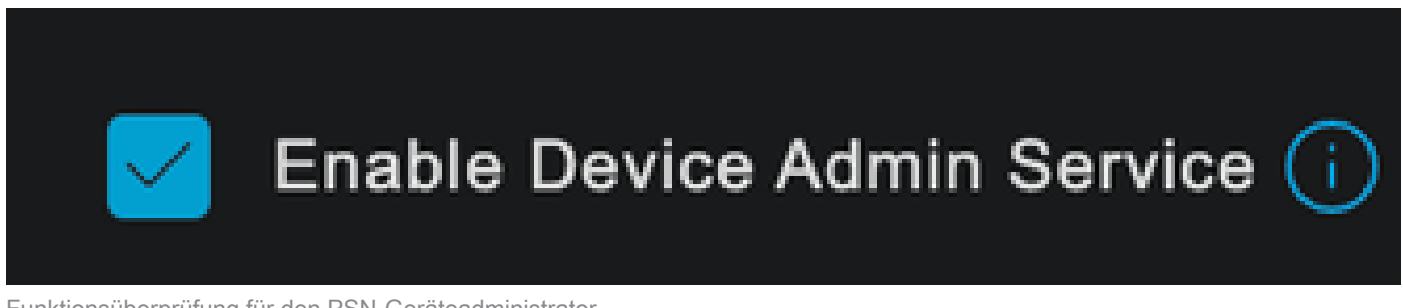

Funktionsüberprüfung für den PSN-Geräteadministrator

Dies kann über das ISE-Menü Administration > System > Deployment > Your PSN > Policy Server section > Enable Device Admin Services überprüft werden.

• Erstellen Sie ein TACACS-Profil, das bei erfolgreicher Authentifizierung die Rolle Helpdesk an das Nexus-Gerät zurückgibt.

Navigieren Sie im ISE-Menü zu Workcenters > Device Administration > Policy Elements > Results > TACACS Profiles, und klicken Sie auf die Schaltfläche Add (Hinzufügen).

| <b>≡ Cisco</b> ISE  | Work Centers · Device Ad            | Iministration 🛕 Evaluation Mode 27 Days Q 🔗 🕫 🕸                    |
|---------------------|-------------------------------------|--------------------------------------------------------------------|
| Overview Identities | User Identity Groups Ext Id Sources | Network Resources Policy Elements More ~                           |
| Conditions          | > TACACS Profiles                   |                                                                    |
| Network Conditions  |                                     |                                                                    |
| Results             |                                     | Rows/Page <u>4</u> →  < < <u>1</u> / 1 > >  <u>Go</u> 4 Total Rows |
| Allowed Protocols   | 🛛 🗚 Duplicate Trash 🗸 Edit          |                                                                    |
| TACACS Command Sets | □ Name                              | Type Description                                                   |
| TACACS Profiles     |                                     | · ; ; ; ; ; ; ; ; ; ; ; ; ; ; ; ; ; ; ;                            |
|                     | Default Shell Profile               | Shell Default Shell Profile                                        |
|                     | Deny All Shell Profile              | Shell Deny All Shell Profile                                       |

TACACS-Profil

Zuweisen eines Namens und optional einer Beschreibung.

| ≡ Cisco ISE         | Work Centers · Device Ac                                                                    | Iministration     | A E             | aluation Mode 27 Days | Q | 0 | 9 | ٢ |
|---------------------|---------------------------------------------------------------------------------------------|-------------------|-----------------|-----------------------|---|---|---|---|
| Overview Identities | User Identity Groups Ext Id Sources                                                         | Network Resources | Policy Elements | More $\vee$           |   |   |   |   |
| Conditions          | > TACACS Profiles > New<br>TACACS Profile                                                   |                   |                 |                       |   |   |   |   |
| Network Conditions  |                                                                                             |                   |                 |                       |   |   |   |   |
| Results             | Vame<br>Vexus Helpdesk                                                                      |                   |                 |                       |   |   |   |   |
| Allowed Protocols   |                                                                                             |                   |                 |                       |   |   |   |   |
| TACACS Command Sets |                                                                                             |                   |                 |                       |   |   |   |   |
| TACACS Profiles     | Description<br>This TACACS profile will be sent if the<br>user is part of the helpdesk team |                   |                 |                       |   |   |   |   |
|                     | group                                                                                       |                   |                 |                       |   |   |   |   |

TACACS-Profil benennen

Ignorieren Sie den Abschnitt Aufgabenattributansicht, und navigieren Sie zum Abschnitt Rohansicht.

Geben Sie den Wert shell:roles="helpdesk" ein

| ≡ Cisco ISE        |            | Work Ce                                      | nters · Device Ad                   | 🛕 Evaluation Mode 27 Days Q 🕜 🞜 🛱 |                 |                            |  |  |  |  |
|--------------------|------------|----------------------------------------------|-------------------------------------|-----------------------------------|-----------------|----------------------------|--|--|--|--|
| Overview Iden      | ntities Us | ser Identity Groups                          | Ext Id Sources                      | Network Resources                 | Policy Elements | More $\scriptstyle{lash}$ |  |  |  |  |
|                    |            | Name                                         |                                     |                                   |                 |                            |  |  |  |  |
| Conditions         |            | Nexus Helpdesk                               |                                     |                                   |                 |                            |  |  |  |  |
| Network Conditions |            | Description                                  |                                     |                                   |                 |                            |  |  |  |  |
| Results            |            | This TACACS profile<br>user is part of the h | will be sent if the<br>elpdesk team |                                   |                 |                            |  |  |  |  |
| Allowed Protocols  |            | group                                        | •                                   |                                   |                 |                            |  |  |  |  |
| TACACS Command Set | ts         |                                              |                                     |                                   |                 |                            |  |  |  |  |
| TACACS Profiles    |            | Task Attribute View                          | Raw View                            |                                   |                 |                            |  |  |  |  |
|                    |            | Profile Attributes                           |                                     |                                   |                 |                            |  |  |  |  |
|                    |            | shell:roles="helpde                          | sk"                                 |                                   |                 |                            |  |  |  |  |
|                    |            |                                              |                                     | Cancel                            | Save            |                            |  |  |  |  |
|                    |            |                                              |                                     |                                   |                 |                            |  |  |  |  |
|                    |            |                                              |                                     |                                   |                 |                            |  |  |  |  |

Profilattribut hinzufügen

Konfigurieren Sie den Richtliniensatz, der die Authentifizierungsrichtlinie und die Autorisierungsrichtlinie enthält.

Wählen Sie im Menü ISE Work Centers > Device Administration > Device Admin Policy Sets.

Zu Demonstrationszwecken wird die Standardrichtlinie verwendet. Es kann jedoch auch ein anderer Richtliniensatz erstellt werden, dessen Bedingungen bestimmten Szenarien entsprechen.

Klicken Sie auf den Pfeil am Ende der Zeile.

| ≡ Cisc     | o ISE         | Work                | Centers · Device  | Administration  |           |             | 🔥 Evalu | ation Mode 27 | ' Days | Q (0)   | JO - | ٩ |
|------------|---------------|---------------------|-------------------|-----------------|-----------|-------------|---------|---------------|--------|---------|------|---|
| Overview   | Identities    | User Identity Group | Ext Id Source     | es Network Reso | ources Po | licy Eleme  | ents    | More $\vee$   |        |         |      |   |
| Policy Set | S             |                     |                   |                 | Re        | set         | Reset   | Policyset Hi  |        |         | Save |   |
| + Sta      | us Policy Set | Name Descrij        | otion             | Conditions      | Allowed I | Protocols / | Server  | Sequence      | Hits   | Actions | View |   |
| Q Se       |               |                     |                   |                 |           |             |         |               |        |         |      |   |
|            |               |                     |                   |                 |           |             |         |               |        |         |      |   |
| e          | Default       | Tacacs I            | efault policy set |                 | Default [ | Device Adn  | nin     |               |        | ŝ       | >    |   |
|            |               |                     |                   |                 |           |             |         |               |        |         |      |   |
|            |               |                     |                   |                 |           |             |         |               | Reset  |         | Save |   |

Seite "Device Admin Policy Sets"

Führen Sie innerhalb der Konfiguration des Richtliniensatzes einen Bildlauf nach unten durch, und erweitern Sie den Abschnitt Authentifizierungsrichtlinie.

Klicken Sie auf das Symbol Hinzufügen.

In diesem Konfigurationsbeispiel lautet der Name-Wert Internal Authentication (Interne Authentifizierung), und die ausgewählte Bedingung ist die IP-Adresse des Netzwerkgeräts (Nexus) (ersetzt A.B.C.D.). Diese Authentifizierungsrichtlinie verwendet den Identitätsspeicher für interne Benutzer.

| ≡ Cisco ISE                       | Work Centers · Device Administration            | A Evaluation Mode 27 Days   | Q Q Q @      |
|-----------------------------------|-------------------------------------------------|-----------------------------|--------------|
| Overview Identities User Identity | Groups Ext Id Sources Network Resources         | Policy Elements More $\sim$ |              |
| + Status Rule Name                | Conditions                                      | Use                         | Hits Actions |
| Q Search                          |                                                 |                             |              |
|                                   |                                                 | Internal Users              |              |
|                                   |                                                 | ✓ Options                   |              |
|                                   |                                                 | If Auth fail<br>REJECT 0    |              |
| Internal Authentication           | Network Access Device IP Address EQUALS A.B.C.D | If User not found           | ŝ            |
|                                   |                                                 | If Process fail             |              |
|                                   |                                                 | DROP 0                      |              |
|                                   |                                                 | All_User_ID_Stores          |              |
| 🥥 Default                         |                                                 | > Options                   | ۰<br>کې      |
|                                   |                                                 | Options                     |              |

Authentifizierungsrichtlinie

Hier sehen Sie, wie die Bedingung konfiguriert wurde.

Wählen Sie Network Access > Device IP address Dictionary Attribute aus.

| Conditions Studio |                       |                    |                        |              | Ø    |
|-------------------|-----------------------|--------------------|------------------------|--------------|------|
| Library           |                       | Editor             |                        |              |      |
| Search by Name    |                       | Network Acces      | s-Device IP Address    |              | ×    |
|                   | 0 <b>1 0</b> t 🕫<br>S |                    |                        |              |      |
| EAP-MSCHAPv2      |                       | ♥ ⊕                |                        | 0 <b>1</b> E | Save |
| : EAP-TLS         |                       | Dictionary         | Attribute              | ID Info      |      |
|                   |                       | All Dictionaries 🗡 | Attribute              | D            |      |
|                   |                       |                    | Device Type            |              |      |
|                   |                       | DEVICE             | Model Name             |              |      |
|                   |                       | DEVICE             | Network Device Profile |              |      |
|                   |                       | DEVICE             | Software Version       |              |      |
|                   |                       | P Network Access   | Device IP Address      | 0            |      |
|                   |                       | Network Access     | NetworkDeviceName      |              |      |
|                   |                       |                    |                        |              | Use  |
|                   |                       |                    |                        |              |      |

Condition Studio für Authentifizierungsrichtlinien

Ersetzen Sie den Kommentar <Nexus IP address> durch die richtige IP.

| Conditions Studio |        |                                           | Ø    |   |
|-------------------|--------|-------------------------------------------|------|---|
| Library           | Editor |                                           |      | ~ |
| Search by Name    |        | Network Access-Device IP Address          |      | ⊗ |
|                   |        | Equals 🗸 <nexus address="" ip=""></nexus> |      |   |
| EAP-MSCHAPv2      |        |                                           |      |   |
| II EAP-TLS        |        |                                           | Save |   |
|                   |        | NEW AND OR                                |      |   |
|                   |        |                                           |      |   |
|                   |        |                                           |      |   |
|                   |        |                                           |      |   |
|                   |        |                                           |      |   |
|                   |        |                                           |      |   |
|                   |        | Close                                     | Use  |   |

Hinzufügen des IP-Filters

Klicken Sie auf die Schaltfläche Verwenden.

Diese Bedingung wird nur von dem von Ihnen konfigurierten Nexus-Gerät erfüllt. Wenn diese

Bedingung jedoch für eine große Anzahl von Geräten aktiviert werden soll, muss eine andere Bedingung berücksichtigt werden.

Navigieren Sie anschließend zum Abschnitt Autorisierungsrichtlinie, und erweitern Sie ihn.

Klicken Sie auf das Pluszeichen (+).

|      | Cisco ISE         |             |                   |          | Work Centers •     | Device Ac  | dministration |               |         | A Evaluation M       | ode 27 Da | /s Q (      | 2 G  | 9 4  |
|------|-------------------|-------------|-------------------|----------|--------------------|------------|---------------|---------------|---------|----------------------|-----------|-------------|------|------|
| Over | view Ide          | ntities     | User Identit      | y Groups | Ext Id Sources     | Netwo      | ork Resources | Policy Elemer | nts Dev | vice Admin Policy S  | ets       | More $\vee$ |      |      |
|      | Status            | Policy S    | Set Name          | Descript | lion               | Conditions |               |               |         | Allowed Proto        | cols / Se | rver Sequ   | ence | Hits |
|      | Q Sear            |             |                   |          |                    |            |               |               |         |                      |           |             |      |      |
|      | 0                 | Defaul      | lt                | Tacacs   | Default policy set |            |               |               |         | Default Devic        | ce Admin  |             |      | 0    |
|      | > Authentic       | ation Polic | cy (2)            |          |                    |            |               |               |         |                      |           |             |      |      |
|      | > Authorizat      | tion Policy | / - Local Excepti | ons      |                    |            |               |               |         |                      |           |             |      |      |
|      | > Authorizat      | tion Policy | y - Global Except | lions    |                    |            |               |               |         |                      |           |             |      |      |
|      | $\vee$ Authorizat | tion Policy | / (1)             |          |                    |            |               |               |         |                      |           |             |      |      |
|      |                   |             |                   |          |                    |            | Results       |               |         |                      |           |             |      |      |
|      | 🕂 Stat            | us Rule     | e Name            | Con      | ditions            |            | Command Sets  |               | Shell   | Profiles             |           | Hits        | Acti | ons  |
|      | Q See             |             |                   |          |                    |            |               |               |         |                      |           |             |      |      |
|      |                   |             |                   |          |                    |            | +             |               |         |                      |           |             |      |      |
|      | e                 | ) Defa      | ult               |          |                    |            | DenyAllComman | ids /         | + Der   | ny All Shell Profile |           |             | ŝ    | }    |

Abschnitt "Autorisierungsrichtlinie"

In diesem Beispiel wurde NEXUS HELP DESK als Name der Autorisierungsrichtlinie verwendet.

| imes Authorization Policy (1) |                                                    |                   |                              |      |         |
|-------------------------------|----------------------------------------------------|-------------------|------------------------------|------|---------|
|                               |                                                    | Results           |                              |      |         |
| 🕂 Status Rule Name            | Conditions                                         | Command Sets      | Shell Profiles               | Hits | Actions |
| Q Search                      |                                                    |                   |                              |      |         |
| NEXUS HELP DESK               | Network Access-Device IP<br>Address EQUALS A.B.C.D |                   | + Nexus Helpdesk $ < > + $   |      | ŝ       |
| 🥝 Default                     |                                                    | DenyAllCommands 0 | + Deny All Shell Profile 🥒 + |      | ŝ       |
|                               |                                                    |                   |                              |      |         |
|                               |                                                    |                   | Reset                        |      | Save    |
|                               |                                                    |                   |                              |      |         |

Condition Studio für Autorisierungsrichtlinien

Die in der Authentifizierungsrichtlinie konfigurierte Bedingung wird auch für die Autorisierungsrichtlinie verwendet.

In der Spalte Shell Profiles (Shell-Profile) wurde das Profil konfiguriert, bevor Nexus Helpdesk

ausgewählt wurde.

Klicken Sie abschließend auf die Schaltfläche Speichern.

## Überprüfung

Verwenden Sie diesen Abschnitt, um zu überprüfen, ob Ihre Konfiguration ordnungsgemäß funktioniert.

Navigieren Sie in der ISE-GUI zu Operations > TACACS > Live Logs, geben Sie den Datensatz an, der mit dem verwendeten Benutzernamen übereinstimmt, und klicken Sie auf Live Log Detail (Live-Protokolldetail) des Autorisierungsereignisses.

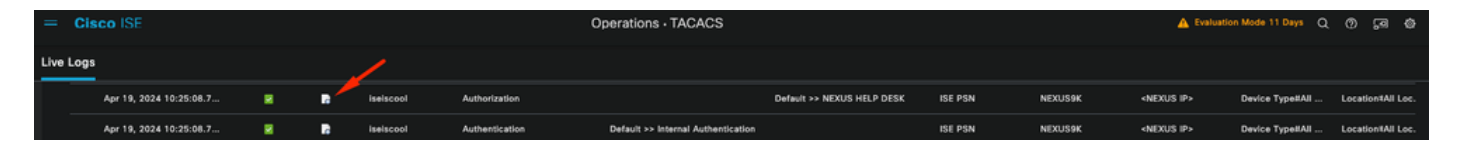

TACACS-Live-Protokoll

Als Teil der Details, die dieser Bericht enthält, finden Sie einen Antwort-Abschnitt, in dem Sie sehen können, wie ISE den Wert shell:roles="helpdesk" zurückgab.

| Paspapsa | {Author-Reply-Status=PassRepl;     |  |  |  |  |
|----------|------------------------------------|--|--|--|--|
| Response | AVPair=shell:roles=" helpdesk" ; } |  |  |  |  |

Live-Protokolldetail-Antwort

Auf dem Nexus-Gerät:

Nexus9000 login: iseiscool Password: VainillaISE97 Nexus9000# conf t Enter configuration commands, one per line. End with CNTL/Z. Nexus9000(config)# interface ethernet 1/23 % Interface permission denied Nexus9000(config)# ? interface Configure interfaces show Show running system information end Go to exec mode exit Exit from command interpreter Nexus9000(config)# role name test % Permission denied for the role Nexus9000(config)# Nexus9000(config)# interface loopback 0 % Interface permission denied

```
Nexus9000(config)#
Nexus9000# conf t
Nexus9000(config)# interface ethernet 1/5
Notice that only the commands allowed are listed.
Nexus9000(config-if)# ?
           Negate a command or set its defaults
 no
 show
           Show running system information
 shutdown Enable/disable an interface
 end
           Go to exec mode
           Exit from command interpreter
 exit
Nexus9000(config-if)# cdp
Nexus9000(config-if)# cdp enable
% Permission denied for the role
Nexus9000(config-if)#
```

### Fehlerbehebung

 Überprüfen Sie, ob die ISE vom Nexus-Gerät aus erreichbar ist.Nexus9000# ping <Ihre ISE-IP>

```
PING <Ihre ISE IP> (<Ihre ISE IP> 56 Datenbytes
64 Bytes von <Ihre ISE-IP> : icmp_seq=0 ttl=59 time=1,22 ms
64 Bytes von <Ihre ISE-IP> : icmp_seq=1 ttl=59 time=0,739 ms
64 Bytes von <Ihre ISE IP> : icmp_seq=2 ttl=59 time=0,686 ms
64 Bytes von <Ihre ISE-IP> : icmp_seq=3 ttl=59 time=0,71 ms
64 Bytes von <Ihre ISE-IP> : icmp_seq=4 ttl=59 time=0,72 ms
```

- Stellen Sie sicher, dass der Port 49 zwischen der ISE und dem Nexus-Gerät geöffnet ist. Nexus9000# Telnet <Ihre ISE-IP> 49
- Verwenden Sie folgende Debugging-Optionen:

```
debug tacacs+ all
```

Nexus9000 Nexus9000# 2024 Apr 19 22:50:44.199329 tacacs: event\_loop(): calls process\_rd\_fd\_set 2024 Apr 19 22:50:44.199355 tacacs: process\_rd\_fd\_set: callback for fd 6 2024 Apr 19 22:50:44.199392 takacs: fsrv didnt consume 8421 opcode 2024 Apr 19 22:50:44.199406 tacacs: process\_implicit\_cfs\_session\_start: input... 2024 Apr 19 22:50:44.199414 tacacs: process\_implicit\_cfs\_session\_start: exiting; we are in distribution disabled state 2024 Apr 19 22:50:44.199424 tacacs: process\_aaa\_tplus\_request: entry for aaa session id 0 2024 Apr 19 22:50:44.199438 tacacs: process\_aaa\_tplus\_request:Checking for state of mgmt0 port with servergroup lsePsnServers 2024 Apr 19 22:50:44.199451 tacacs: tacacs\_global\_config(4220): input ... 2024 Apr 19 22:50:44.199466 tacacs: tacacs\_global\_config(4577): GET\_REQ... 2024 Apr 19 22:50:44.208027 tacacs: tacacs\_global\_config(4701): got back the return value of global Protocol configuration operation:SUCCESS 2024 Apr 19 22:50:44.208045 tacacs: tacacs\_global\_config(4716): REQ:num server 0 2024 Apr 19 22:50:44.208054 tacacs: tacacs\_global\_config: REQ:num group 1 2024 Apr 19 22:50:44.208062 tacacs: tacacs\_global\_config: REQ:num timeout 5 2024 Apr 19 22:50:44.208070 tacacs: tacacs global config: REQ:num deadtime 0 2024 Apr 19 22:50:44.208078 tacacs: tacacs\_global\_config: REQ:num encryption\_type 7 2024 Apr 19 22:50:44.208086 tacacs: tacacs\_global\_config: return retval 0 2024 Apr 19 22:50:44.208098 tacacs: process\_aaa\_tplus\_request:group\_info is populated in aaa\_req, so Using servergroup IsePsnServers 2024 Apr 19 22:50:44.208108 tacacs: tacacs\_servergroup\_config: input für server group, index 0 2024 Apr 19 22:50:44.208117 tacacs: tacacs\_servergroup\_config: GETNEXT\_REQ for Protocol server group index:0 name: 2024 Apr 19 22:50:44.208148 tacacs: tacacs\_pss2\_move2key: rcode = 40480003 syserr2str = kein solcher pss key 2024 Apr 19 22:50:44.208160 tacacs: tacacs\_pss2\_move2key: calls pss2\_getkey 2024 Apr 19 22:50:44.208171 tacacs: tacacs\_servergroup\_config: GETNEXT\_REQ got Protocol server group index:2 name:IsePsnServers 2024 Apr 19 22:50:44.208184 tacacs: tacacs\_servergroup\_config: got back the return value of Protocol group operation:SUCCESS 2024 Apr 19 22:50:44.208194 tacacs: tacacs\_servergroup\_config: return retval 0 for Protocol server group: IsePsnServers 2024 Apr 19 22:50:44.208210 tacacs: process\_aaa\_tplus\_request: Group IsePsnServers found. entsprechendes vrf ist default, source-intf ist 0 2024 Apr 19 22:50:44.208224 tacacs: process\_aaa\_tplus\_request: testing for mgmt0 vrf:management against vrf:default of requested group 2024 Apr 19 22:50:44.208256 tacacs: process\_aaa\_tplus\_request:mgmt\_if 83886080 2024 Apr 19 22:50:44.208272 tacacs: process\_aaa\_tplus\_request:global\_src\_intf : 0, local src\_intf ist 0 und vrf\_name ist default 2024 Apr 19 22:50:44.208286 tacacs: create\_tplus\_req\_state\_machine(902): entry for aaa session id 0 2024 Apr 19 22:50:44.208295 tacacs: state machine count 0 2024 Apr 19 22:50:44.208307 tacacs: init\_tplus\_req\_state\_machine: entry for aaa session id 0 2024 Apr 19 22:50:44.208317 tacacs: init tplus reg state machine(1298):tplus ctx is NULL it should be if author and test 2024 Apr 19 22:50:44.208327 tacacs: tacacs\_servergroup\_config: entry for server grouplsePsnServers, index 0 2024 Apr 19 22:50:44.208339 tacacs: tacacs\_servergroup\_config: GET\_REQ für Protokoll-Servergruppenindex:0 name:lsePsnServers 2024 Apr 19 22:50:44.208357 tacacs: find\_tacacs\_servergroup: entry for server group **IsePsnServers** 2024 Apr 19 22:50:44.208372 tacacs: tacacs\_pss2\_move2key: rcode = 0 syserr2str = SUCCESS 2024 Apr 19 22:50:44.208382 tacacs: find\_tacacs\_servergroup: exiting for server group IsePsnServers index is 2 2024 Apr 19 22:50:44.208401 tacacs: tacacs\_servergroup\_config: GET\_REQ: find\_tacacs\_servergroup error 0 for Protocol server group IsePsnServers

2024 Apr 19 22:50:44.208420 tacacs: tacacs\_pss2\_move2key: rcode = 0 syserr2str = SUCCESS 2024 Apr 19 22:50:44.208433 tacacs: tacacs\_servergroup\_config: GET\_REQ got Protocol server group index:2 name:IsePsnServers 2024 A2024 19. April 2022:52024 19. April 2022:52024 19. April 22:5 Nexus9000

 Führen Sie eine Paketerfassung durch (Um die Paketdetails anzuzeigen, müssen Sie die Wireshark TACACS+-Einstellungen ändern und den von Nexus und der ISE verwendeten gemeinsamen Schlüssel aktualisieren).

| No.                                                                                          | Time                                                                                                    | Sc De                        | Protocol                                 | Length    | Info                         |
|----------------------------------------------------------------------------------------------|----------------------------------------------------------------------------------------------------|------------------------------|------------------------------------------|-----------|------------------------------|
| 66                                                                                           | 22:25:08.757401                                                                                                    |                              | TACACS+                                  | 107       | / R: Authorization           |
|                                                                                              |                                                                                                    |                              |                                          |           |                              |
| •                                                                                            |                                                                                                    |                              |                                          |           |                              |
| > Transm<br>~ TACACS                                                                         | ission Control Proto<br>+                                                                                                    | ocol, S                      | Src Port: 49, Dst Po                     | ort: 5886 | 53, Seq: 1, Ack: 90, Len: 41 |
| Majo<br>Mino<br>Type<br>Sequ<br>> Flag<br>Sess<br>Pack<br>Encr<br>A<br>S<br>D<br>A<br>A<br>A | or version: TACACS+<br>or version: 0<br>e: Authorization (2)<br>uence number: 2<br>gs: 0x00 (Encrypted<br>sion ID: 1136115821<br>ket length: 29<br>rypted Reply<br>uth Status: PASS_RE<br>erver Msg length: 0<br>ata length: 0<br>rg count: 1<br>rg[0] length: 22<br>rg[0] value: shell: | payloa<br>PL (0x0<br>roles=' | d, Multiple Connect<br>92)<br>'helpdesk" | ions)     |                              |

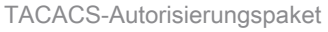

• Überprüfen Sie, ob der gemeinsame Schlüssel auf ISE- und Nexus-Seite identisch ist. Dies kann auch in Wireshark überprüft werden.

#### CACS+

Major version: TACACS+ Minor version: 1 Type: Authentication (1) Sequence number: 1 Flags: 0x00 (Encrypted payload, Multiple Connections) Session ID: 232251350 Packet length: 43 **Encrypted Request** Decrypted Request Action: Inbound Login (1) Privilege Level: 1 Authentication type: PAP (2) Service: Login (1) User len: 9 User: iseiscool Port len: 1 Port: 0 Remaddr len: 12 Remote Address: Password Length: 13 Password: VainillaISE97

Authentifizierungspaket

#### Informationen zu dieser Übersetzung

Cisco hat dieses Dokument maschinell übersetzen und von einem menschlichen Übersetzer editieren und korrigieren lassen, um unseren Benutzern auf der ganzen Welt Support-Inhalte in ihrer eigenen Sprache zu bieten. Bitte beachten Sie, dass selbst die beste maschinelle Übersetzung nicht so genau ist wie eine von einem professionellen Übersetzer angefertigte. Cisco Systems, Inc. übernimmt keine Haftung für die Richtigkeit dieser Übersetzungen und empfiehlt, immer das englische Originaldokument (siehe bereitgestellter Link) heranzuziehen.